# ITエンジニア講習 Level2 基礎編 ソルパック案件用

## 1. 用語(ネットワーク/Windows基礎)

| 用語                                            | 用語                                                                  |
|-----------------------------------------------|---------------------------------------------------------------------|
| IPアドレスとは                                      | 192.168.1.1に通信したい時確認するコマンドは?                                        |
| 同ーネットワークとは?<br>サブネットマスクの用語を使って説明して下さい。        | 自分のPCのIPアドレス、サブネット、デフォルトゲートウェイ<br>を確認するコマンドは?                       |
| ネットワーク帯域とは?<br>速度という言葉を使って説明して下さい。            | デフォルトゲートウェイとは?<br>ネットワークという用語を使って説明して下さい。                           |
| ルーターのファイアーウォール機能は主に何をするもの?                    | ルーターとは何をするもの?                                                       |
| Windowsファイアーウォールとは?<br>ONにするとどうなる?            | 固定IP、DHCPとは?<br>手動、自動という言葉を使って説明して下さい。                              |
| 障害切り分けとは?                                     | プライベートIPアドレスとグローバルIPアドレスの違いは?<br>LANとWAN、NATという用語を使って説明して下さい        |
| サブネットマスクとはどのようなものか?                           | DNSとは?家庭環境ではDNSはどの機器に内蔵されている?                                       |
| 内部ドメイン、外部ドメインの違いは?<br>ADとWEBという言葉を使って説明して下さい。 | VPNとはどのような機能か。<br>インターネットという言葉を使って説明して下さい。                          |
| バッチファイルとは?<br>コマンドという用語を使って説明して下さい。           | AD(ActiveDirectory)とは?<br>グループポリシー、ドメイン参加、一元管理という用語を使って<br>説明して下さい。 |
| Office365とは?<br>クラウドという言葉を使って説明して下さい          | Onedriveとは?共有フォルダとの違いは?<br>クラウドという用語を使って説明して下さい。                    |

### 2. 演習(ネットワーク/Windows基礎)

| No | 用語                                                                                         | 確認事項                                  |
|----|--------------------------------------------------------------------------------------------|---------------------------------------|
| 1  | IPアドレスをDHCPに設定してください<br>設定した後、コマンドプロンプトにてIPアドレス確認してください。<br>デフォルトゲートウェイ、DNSのIPアドレスをお答えください | ・IPアドレス変更操作できるか<br>・コマンドプロンプトにて確認できるか |
| 2  | DHCPにした際に、固定IPアドレスに変更して、引き続き通信を行う<br>ためには、IPアドレスをどの範囲で変更して良いでしょうか?お答え<br>ください。             | ・ネットワークの理解                            |
| 3  | 実際に2で変更したIPアドレスを設定して、デフォルトゲートウェイ<br>に通信確認してください                                            | ・デフォルトゲートウェイの理解<br>・基本コマンドの理解         |
| 4  |                                                                                            |                                       |
|    |                                                                                            |                                       |
|    |                                                                                            |                                       |
|    |                                                                                            |                                       |
|    |                                                                                            |                                       |
|    |                                                                                            |                                       |
|    |                                                                                            |                                       |

#### 2. 実践演習 障害切り分け

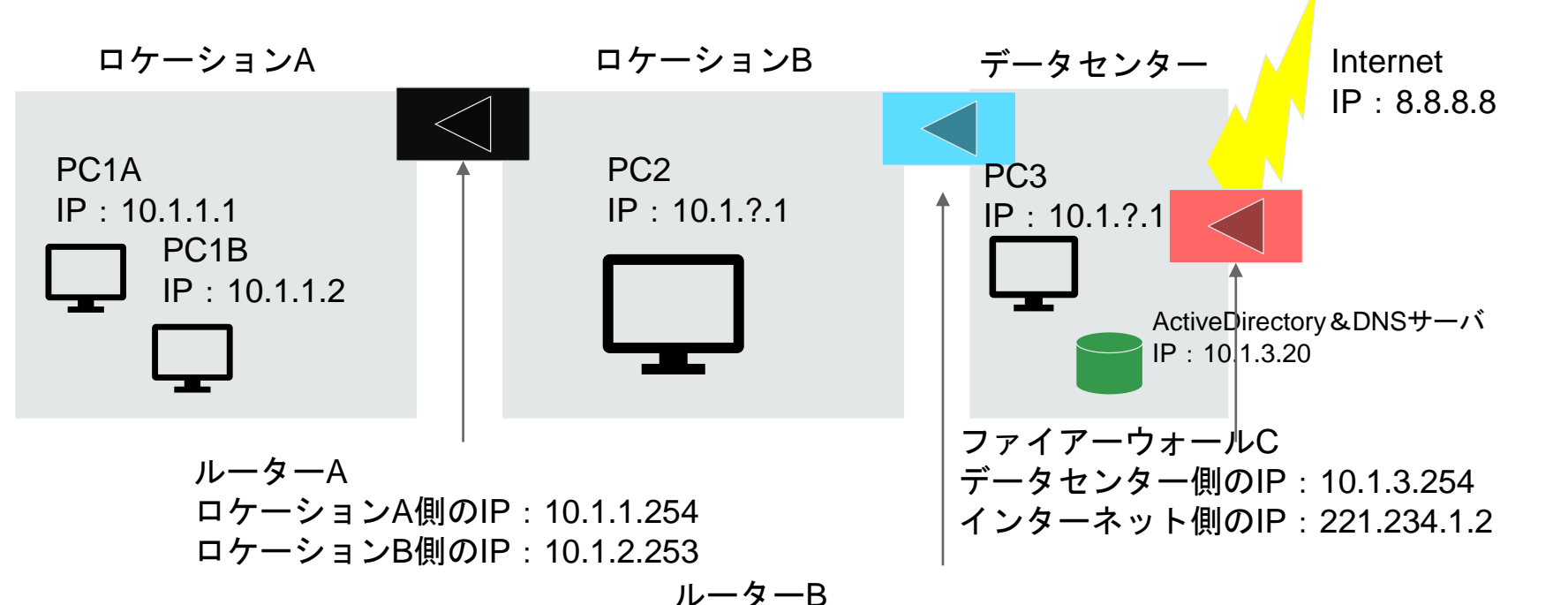

ルーターB ロケーションB側のIP:10.1.2.254 データセンター側のIP:10.1.3.253

上記のネットワークがあります。

- 演習1. PC2、PC3のIPアドレスの?に入るものは何になりますか?
- 演習2. PC1AのデフォルトゲートウェイとDNSのIPアドレスは何になりますか?
- 演習3. PC1Aからインターネットに接続できず、PC2Bからはインターネットに接続できます。 どこを調べますか?障害切り分けしてください。
- 演習4。全PCからインターネットに接続不可となりました。しかしPing 8.8.8は通ります。 何が原因ですか?PCの設定は無視します。

#### 3. 実践演習 サーバ運用

ActiveDirectoryの運用

なぜADが必要なのか?

 ・ドメイン参加しているユーザーとコンピュータの一元管理ができ、全社共通の設定に統一し、 ドメイン管理者でしかPCを変更できないように統一管理するためにあります。
 これをグループポリシーといいます。全社共通の設定に統一し、ドメイン管理者でしかPCを変更できないように統一管理するためにあります。

・ADを構築すると、どのPCでも同じドメイン管理者アカウントでログインでき、PC保守がしやすい

・ADを構築すると、DNSも一緒に構築できるため、運用管理が楽。

WSUSの運用

なぜWSUSが必要なのか?

- ・セキュリティパッチの配信時期を決められ、ネットワークの帯域をひっ迫することなく
  スケジュール通りに配信することが可能
- ・セキュリティ上、PCが直接インターネットに出られるようにしている企業ネットワークは少ない。 ファイアーウォールでブロックされているので、WSUSサーバが代表でセキュリティパッチを ダウンロードして、企業内ネットワーク内でPCに配信する

|      | サブネットマスク        | IP数  I     | Pアドレス例                      |
|------|-----------------|------------|-----------------------------|
| /8   | 255.0.0.0       | 16,777,216 |                             |
| /9   | 255.128.0.0     | 8,388,608  | 10.0.0.0~10.128.255.255     |
| _/10 | 255.192.0.0     | 4,194,304  | 10.0.0.0~10.64.255.255      |
| /11  | 255.224.0.0     | 2,097,152  | 10.0.0.0~10.32.255.255      |
| /12  | 255.240.0.0     | 1,048,576  | 10.0.0.0~10.16.255.255      |
| /13  | 255.248.0.0     | 524,288    | 10.0.0.0~10.8.255.255       |
| /14  | 255.252.0.0     | 262,144    | 10.0.0.0~10.4.255.255       |
| /15  | 255.254.0.0     | 131,072    | 10.0.0.0~10.2.255.255       |
| /16  | 255.255.0.0     | 65,536     | 192.168.1.1~192.168.255.255 |
| /17  | 255.255.128.0   | 32,768     | 192.168.1.1~192.168.128.255 |
| /18  | 255.255.192.0   | 16,384     | 192.168.1.1~192.168.64.255  |
| /19  | 255.255.224.0   | 8,192      | 192.168.1.1~192.168.32.255  |
| /20  | 255.255.240.0   | 4,096      | 192.168.1.1~192.168.16.255  |
| /21  | 255.255.248.0   | 2,048      | 192.168.1.1~192.168.8.255   |
| /22  | 255.255.252.0   | 1,024      | 192.168.1.1~192.168.4.255   |
| /23  | 255.255.254.0   | 512        | 192.168.1.1~192.168.2.255   |
| /24  | 255.255.255.0   | 256        | 192.168.1.1~192.168.1.255   |
| /25  | 255.255.255.128 | 128        | 192.168.1.1~192.168.1.128   |
| /26  | 255.255.255.192 | 64         | 192.168.1.1~192.168.1.64    |
| /27  | 255.255.255.224 | 32         | 192.168.1.1~192.168.1.32    |
| /28  | 255.255.255.240 | 16         | 192.168.1.1~192.168.1.16    |
| /29  | 255.255.255.248 | 8          | 192.168.1.1~192.168.1.8     |
| /30  | 255.255.255.252 | 4          | 192.168.1.1~192.168.1.4     |
| /31  | 255.255.255.254 | 2          | 192.168.1.1~192.168.1.2     |
| /32  | 255.255.255.255 | 1          | 192.168.1.1                 |
|      |                 |            |                             |